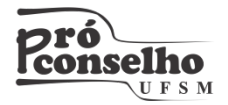

- **1.** Acesse o endereço: <u>http://ccmers.proj.ufsm.br/moodle</u>
- No formulário "Acesso" digite o nome de usuário e em seguida a senha conforme segue abaixo:

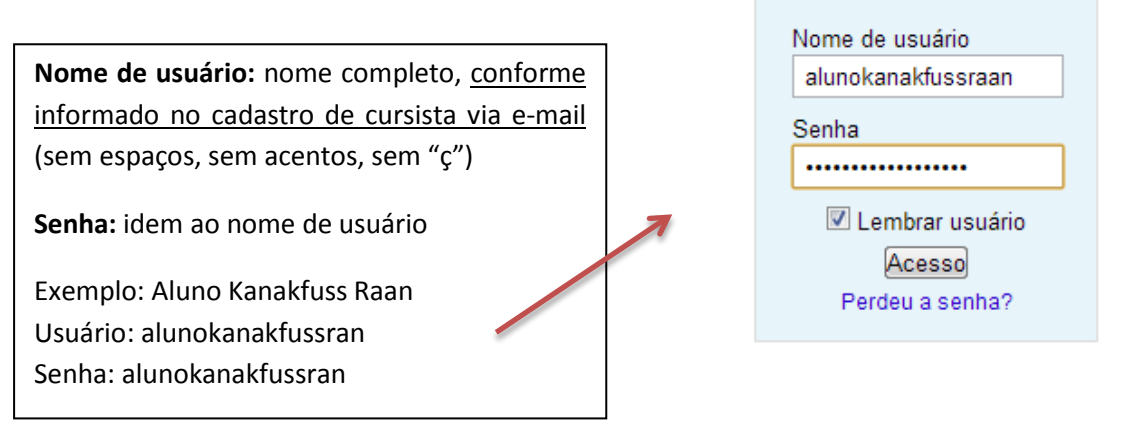

Acesso

- **3.** Clique no botão "Acesso". Você verá a página de apresentação do ambiente.
- **4.** Ao primeiro acesso, proceda a troca de senha conforme orientações disponíveis dentro do ambiente.